## Windows

## AL-Mail32 設定方法

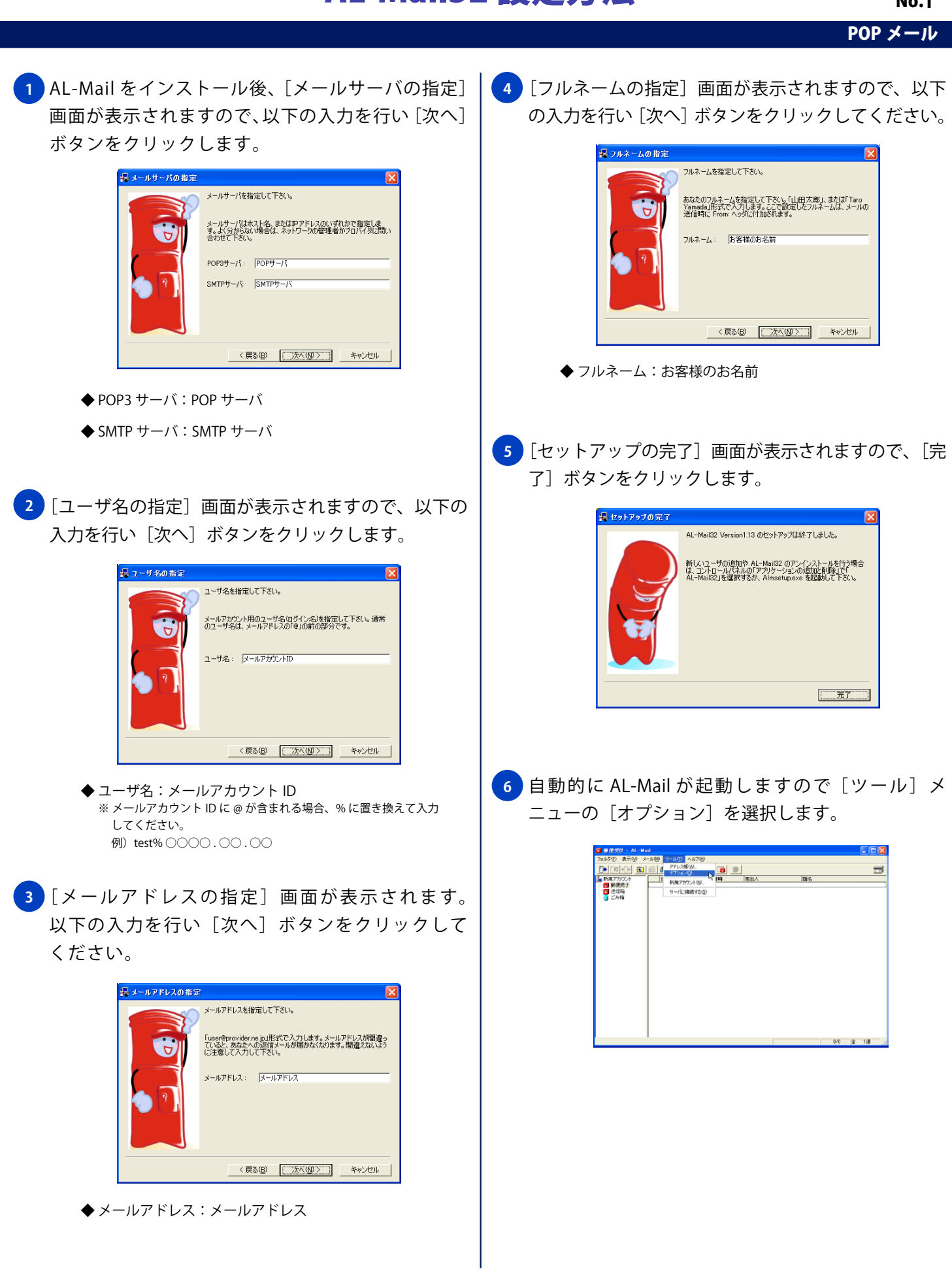

No.1

## Windows

## AL-Mail32 設定方法

|                                                                                                    | POP メール                                                                                                    |
|----------------------------------------------------------------------------------------------------|----------------------------------------------------------------------------------------------------|
| 7 [オプション] 画面の [アカウント] タブが表示され<br>ますので、以下の設定と入力を行います。                                                                                                    | 9 [接続] タブをクリックし、以下の設定を行います。                                                                                                    |
| オブダコン     マガウント     1458     受信     第26     第300000     第300000     第300000     第300000     第300000     第300000     第300000     第300000     第300000     第300000     第300000     第3000000     第3000000     第3000000     第30000000     第30000000     第300000000     第3000000000     第300000000000     第3000000000000000000000000000000000000                                                                                                    | オブジョン       ▼         アカウント       #基係         アカウント       #基係         「 超動物(ビラ-双正規感するの)       「         「 当参欠付けバラブを利用するの)       「         「 当 動ダイヤリバラウを利用するの)       「         「 サーバがらの切断物にダイヤリバ助的価格区するの)       「         「 サーバからの切断物にダイヤリバ助作を確認するの)       「         「 サーバからの切断物にダイヤリバ助作を確認するの)       「         「 サーバがらの切断物にダイヤリバウゴのパスワートを支援する(2)       「         ・ ンの経験時にダイヤリバウゴのパスワートを支援する(2)       「         ・ 大の時時に サーバに 接続する: 任意       ※ チェックした場合、AL-Mail 起動時に メール受信を実行します。                                                                                                    |
|                                                                                                    | ◆ 送受信が終了したらサーバから切断する:任意                                                                                                    |
|                                                                                                    | ※ 配信制限がある SMTP サーバに外部ネットワークからアクセスする<br>場合、チェックしないでください。                                                                                                    |
| ◆ ユーザ名: メールアガウンド ID                                                                                                    | ◆ 自動ダイヤルアップを利用する:任意                                                                                                    |
|                                                                                                    | ※特定のダイヤルアップ接続設定を指定する場合のみ設定を行います。<br>設定した場合、任音で以降の設定を行ってください。                                                                                                    |
|                                                                                                    |                                                                                                    |
| ◆ ノルネーム・お各様のお名則                                                                                                    |                                                                                                    |
|                                                                                                    | 10 [受信] タブをクリックし、以下の設定を行い [OK]                                                                                                    |
|                                                                                                    | ボタンをクリックします。                                                                                                    |
| <ul> <li>SMIP 9 - ハム・SMIP 9 - ハム</li> <li>高度な設定]ボタンをクリックし表示される [高度な設定]画面で以下の設定を行い[OK]ボタンをクリックします。</li> <li> 「ボンドロン 「レンドレンのマーク以前」「エン・レンドレンのマーク以前」「メンシン 「レンドレンのマーク以前」「メンジロ」「レンブロン 「レンブロン ローク」 </li> <li> ホスト名:メールアドレスの @ マーク以前 </li> <li> ・ホスト名:メールアドレスの @ マーク以前 </li> <li> ・パンピーの 「レンドレンの @ マーク以前 </li> <li> ・パンピーの 「レンドレン (システム値) </li> <li> ・クロン ポート番号:587 </li> <li> タイムゾーン:(システム値) </li> <li> ・パンピーン:(システム値) </li> <li> ・クロン (システム値) </li> <li> ・ペレン (システム値) </li> <li> ・ペレン (システム値) </li> <li> ・ペレン (システム値) </li> <li> ・ペレン (システム値) </li> <li> ・ペレン (システム値) </li> <li> ・ペレン (システム値) </li> <li> ・ペレン (システム値) </li> <li> ・ペレン (システム値) </li> <li> ・ペレン (システム値) </li> <li> ・ペレン (システム値) </li> <li> ・ペレン (システム値) </li> <li> ・ペレン (システム値) </li> </ul> | 1722     1000     1000     1000     1000     1000     1000     1000     1000     1000     1000     1000     1000     1000     1000     1000     1000     1000     1000     1000     1000     1000     1000     1000     1000     1000     1000     1000     1000     1000     1000     1000     1000     1000     1000     1000     1000     1000     1000     1000     1000     1000     1000     1000     1000     1000     1000     1000     1000     1000     1000     1000     1000     1000     1000     1000     1000     1000     1000     1000     1000     1000     1000     1000     1000     1000     1000     1000     1000     1000     1000     1000     1000     1000     1000     1000     1000     1000     1000     1000     1000     1000     1000     1000     1000     1000     1000     1000     1000     1000     1000     1000     1000     1000     1000     1000     1000     1000     1000     1000     1000     1000     1000     1000     1000     1000     1000     1000     1000     1000     1000     1000     1000     1000     1000     1000     1000     1000     1000     1000     1000     1000     1000     1000     1000     1000     1000     1000     1000     1000     1000     1000     1000     1000     1000     1000     1000     1000     1000     1000     1000     1000     1000     1000     1000     1000     1000     1000     1000     1000     1000     1000     1000     1000     1000     1000     1000     1000     1000     1000     1000     1000     1000     1000     1000     1000     1000     1000     1000     1000     1000     1000     1000     1000     1000     1000     1000     1000     1000     1000     1000     1000     1000     1000     1000     1000     1000     1000     1000     1000     1000     1000     1000     1000     1000     1000     1000     1000     1000     1000     1000     1000     1000     1000     1000     1000     1000     1000     1000     1000     1000     1000     1000     1000     1000     1000     1000     1000     1000     1000     1000     1000     1000     1000     1000     1000     10 |

No.2